# University of Mumbai Institute of Distance & Open Learning

# Notice to the students for the registration of the Academic Bank of Credits (ABC Id) 2022-23

As per the new Education Policy -2020, Government of India has introduced an ABC Platforms (Academic Bank of Credits). ABC is a national level facility to promote flexibility of curriculum framework and provide academic mobility of students with appropriate credit transfer mechanism to choose their own learning path to attain a Degree/Diploma /PG Diploma, etc working on the principle of multiple entry – multiple exit as well as anytime, anywhere and any-level of learning.

As per the policy it is compulsory to the students to generate ABC IDs. Students are hereby informed to follow the following steps to get ABC IDs, they can generate ABC IDs through one of the STEPS given below.

### STEP A

1)Visit on <a href="https://www.abc.gov.in/">https://www.abc.gov.in/</a>

2)Click on my account-> student.

3)For New user – Click on "Sign up for Meri Pehchan"

4)Enter Mobile number, you will get OTP on registered mobile Number

5)Fill all necessary detail and click on verify

6)Students will get ABC ID. Get these details for college record.

#### OR

#### STEP B

1)Sign in to Digi locker by visiting on <u>www.degilocker.gov.in</u> (can be done using Mobile or Aadhar)

2)Go to Search Documents.

- 3)Go to Education section.
- 4)Search for ABC Id widget
- 5)Click on widget to generate and download ABC Id

6)Student will get ABC ID. Get these details for college record.

Students are requested that after generating the "ABC. ID" they should follow the steps attached below to update the same in admission portal of IDOL, University of Mumbai.

Date:18<sup>th</sup> April,2023

Director.

## How to add Adhaar Number and ABC ID Using Student login

### **Important Instructions**

First Create the ABC ID by using below given link

https://digilocker.meripehchaan.gov.in/signup/

Once you created ABC ID then follow the below mentioned steps to add Adhaar number and ABC ID in your login

Click on below given link to login.

Link for login: https://idoloa.digitaluniversity.ac/Login?student=2

1<sup>st</sup> Step- Enter your PRN and click on proceed button and enter password.

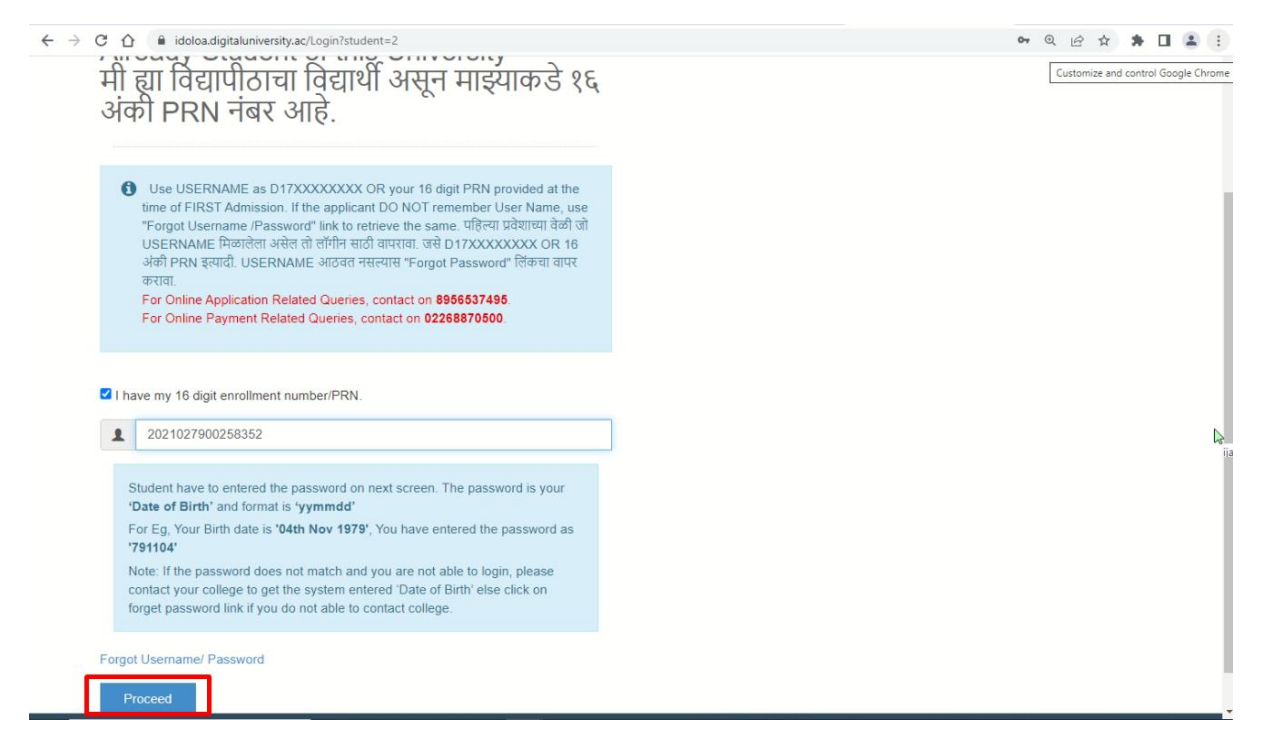

| ← → C ☆ 🔒 idoloa.digitaluniversity.ac/Account/ConfirmLogin                                                                                                    | 07 | QÊ | ☆ | * | 1 E |
|----------------------------------------------------------------------------------------------------|----|----|---|---|-----|
| INSTITUTE OF DISTANCE AND OPEN<br>LEARNING, UNIVERSITY OF MUMBAI                                                                                                    |    |    |   |   | Í   |
| Dr. Shankar Dayal Sharma Bhavan, Vidyanagari, Kalina, Santacruz East, Mumbai - 400098,<br>Maharashtra(India)                                                                                                    |    |    |   |   |     |
| HOME DOWNLOAD STUDY MATERIAL ONLINE HELP OA SUPPORT STAFF LOGIN+ OLD STUDENT LOGIN SESSIONS+                                                                                                    |    |    |   |   |     |
| iialahmadm                                                                                                    |    |    |   |   |     |
| Password                                                                                                    |    |    |   |   | - 1 |
| Student have to entered the password on next screen. The password is your 'Date of Birth' and format is 'yymmdd'<br>For Eg, Your Birth date is 'D4th Nov 1979', You have entered the password as '791104'<br>Note: If the password does not match and you are not able to login, please contact your<br>college to get the system entered 'Date of Birth' else click on forget password link if you<br>do not able to contact college. |    |    |   |   |     |
| Forgot Username/ Password LogIn Back to Login                                                                                                    |    |    |   |   |     |
| Copyright © 2016 Maharashtra Knowledge Corporation Limited. All Rights Reserved.<br>The website can be best viewed in 1024 * 768 resolution with Chrome and FireFox                                                                                                    |    |    |   |   | 59  |

#### Step 2: Click on Add Adhaar Number

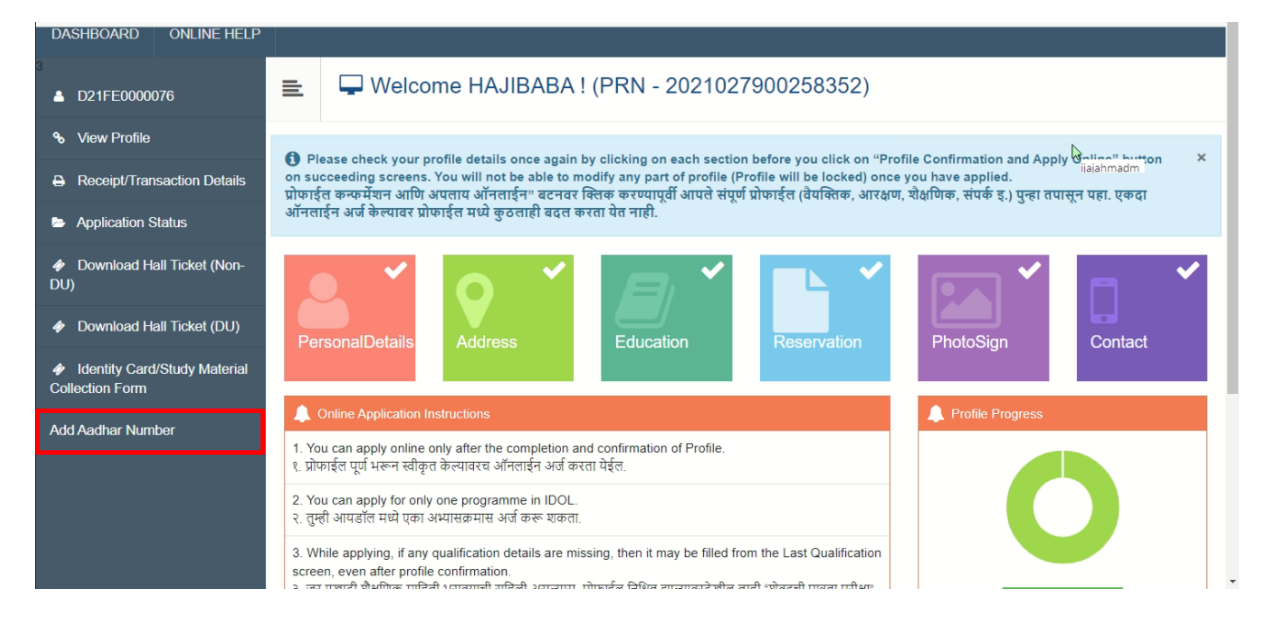

Step 3:

Enter the 12 Digit Adhaar number in Adhaar field.

Enter the 12 Digit ABC ID in ABC ID field.

Do not edit the User ID

After entered all details click on submit button

| Add Adhaar Number and ABC ID                                                          |            |
|---------------------------------------------------------------------------------------|------------|
| hetpsocialmedia@mkcl.org (not shared) Switch account * Required                       | Ø          |
| UserName *<br>Don't edit the UserName<br>D22FQ0003386                                 |            |
| Name *<br><b>Don't edit the UserName</b><br>TEST                                      |            |
| Aadhar number *<br>Enter 12 digits Aadhar Card Number ex:123456789012<br>121567189012 |            |
| ABC ID *<br>Enter 12 digits ABC ID ex: 826789432892<br>121321178191                   |            |
| Submit                                                                                | Clear form |